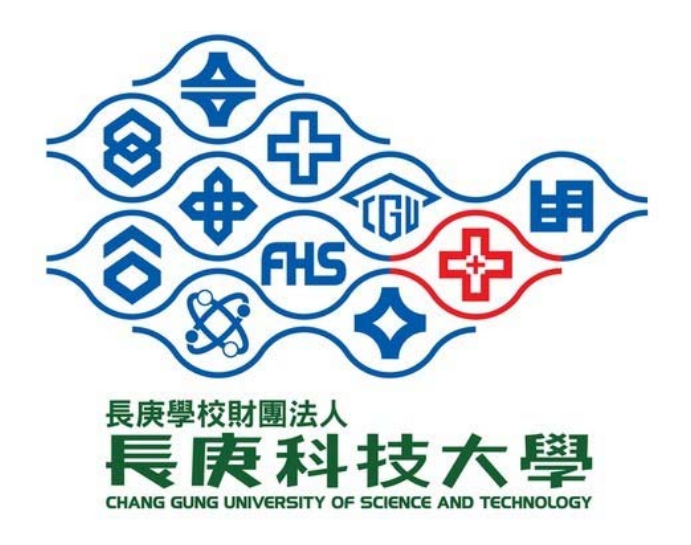

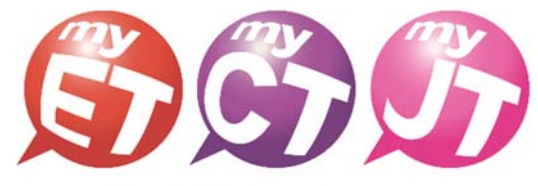

English.Chinese.Japanese

# 2024 長庚盃

## 長庚科技大學

### 醫護專業英語口說大賽

簡章辦法

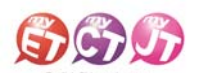

| 項目     | 說明                                                                                                    |
|--------|----------------------------------------------------------------------------------------------------|
| 活動宗旨   | 鼓勵本校護理系學生強化護理專業英語聽說能力,並使用正確而有效的方式學習<br>護理專業英語詞彙與例句,同時提升本校護理系學生學習英語之興趣,強化英語口語<br>表達能力                                                                                                    |
| 主辦單位   | 長庚科技大學 通識教育中心語言中心                                                                                                    |
| 協辨單位   | 艾爾科技股份有限公司                                                                                                    |
| 線上競賽時間 | 2024年12月02日起至2024年12月16日23:59:59止(共14天)                                                                                                    |
| 競賽組別   | 本競賽不分組別                                                                                                    |
| 參賽資格   | 四技護理系二年級學生自由報名參加                                                                                                    |
| 競賽模式   | <ul> <li>A. 跟讀模式(聽一句唸一句)</li> <li>B. <u>朗讀模式(看字幕,一句一句唸)</u></li> </ul>                                                                                                    |
| 報名方式   | 所有參賽者,登入填寫線上報名表並輸入競賽授權碼,即完成報名程序                                                                                                    |
| 競賽內容   | 採用兩篇英語文章,每場競賽句數範圍約15-30 句                                                                                                    |
| 競賽流程   | 所有參賽者,請依照下列步驟完成報名與進行競賽:(詳細請見初賽參賽流程說明)<br>1. <u>掃描下方競賽專用的QR Code 或點選URL 連結</u> ,安裝或開啟 MyET app<br>2.使用學校通識教育雲之個人 <u>帳號與密碼</u> ,登入長庚科技大學 MyET 伺服器入口<br>3.填寫線上報名表輸入比賽專屬授權碼,即完成報名程序並同時開始比賽<br>●比賽網址: <u>https://llabs.app.link/TWN-CGUST_SC1594</u><br>•授權碼: [CGUSTLC1]<br>*請確認正確輸入比賽授權碼                                                                    |
| 比賽方式   | 請參照初賽參賽流程說明文件,完成報名並進行競賽,依照個人跟讀及朗讀最佳一次總分<br>總和排名,學生取前 30 名,代表學校組隊參加 2024 醫護專業英語全國線上競賽。線上競<br>賽期間內,所有參賽者,可 <u>不限地點與不限次數</u> 完成競賽內容, <u>主辦單位以參賽者最佳一</u><br>次總和總分成績進行排名                                                                                                    |
| 比賽規則   | <ul> <li>A. 競賽皆需本人親自完成,絕不可請人代勞,經主辦單位發現後取消比賽資格</li> <li>B. 參賽者請參考附件了解如何完成報名及參賽流程等重要說明</li> <li>C. 如有任何比賽相關問題,請聯繫護理科辦公室或各班導師</li> <li>D. 本規則若有未盡事宜,得由主辦單位適時修正補充</li> <li>E. MyET任何問題,可於上班時間(上午9點至下午5點)洽詢客服 Line <u>https://lin.ee/zzfb7IP</u></li> </ul>                                                                                                  |
| 獎項     | <ul> <li>競賽獎項:</li> <li>A. 第一名(一名),獎狀乙紙</li> <li>B. 第二名(一名),獎狀乙紙</li> <li>C. 第三名(一名),獎狀乙紙</li> <li>D. 第四名(一名),獎狀乙紙</li> <li>E. 第五名(一名),獎狀乙紙</li> <li>F. 佳作(25名),獎狀乙紙</li> <li>F. 佳作(25名),獎狀乙紙</li> <li>個人特別獎項:</li> <li>A. 大二英文班級所有完成初賽兩場競賽者,可獲得專業英文(一)課程總分加2分</li> <li>B. 努力不懈優良獎(五名):競賽次數總和表現優異,獎狀乙紙</li> <li>C. 代表學校參賽獲獎,可獲得專業英文(一)課程表現加分</li> </ul> |

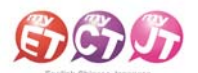

#### Window PC/NB、iPad、Android Pad、Mac(長庚科大競賽)

1. 線上初賽開始後,在開始進行初賽之前,請先至競賽專屬網址 <u>https://llabs.app.link/TWN-</u> CGUST\_SC1594下載安裝或點選開啟,啟動裝置中已安裝的最新版 MyET APP。

| English, Childrens, Japanese | 產品介紹   購買資訊   下載   □             | alta:   服務支援   合作夥伴   關於艾爾                | 🔮 제本中文 👫 English ) 💿 日本語 🐼 한국어 😨 Españo |
|------------------------------|----------------------------------|-------------------------------------------|-----------------------------------------|
|                              | MyET Windows                     |                                           |                                         |
|                              |                                  | 如果信已經安裝 MyET,但未自動開散,請手<br>動點聲:<br>開啟 MyET |                                         |
|                              |                                  | 如果您尚未安装 MyET,随先下戴安装:                      |                                         |
|                              | [4] 基本系统需求                       |                                           |                                         |
|                              | MyET Mac                         | 🗯 Download                                |                                         |
|                              | ™≝≍≭स्त्त्वः<br>MyET iPhone/iPad |                                           |                                         |

- 在競賽介紹頁面,點選右上方登入,並確認是否已正確進入「長庚科技大學」伺服器專屬入口,輸入學校通識教育雲之個人帳號和密碼(與校務資訊系統相同),登入 MyET
- \*密碼字元數範圍 4~16 個字元,密碼字元只能含有,「\_」、「-」、「.」、「\$」、「'」、「^」、「<」、「<」、「>」、「;」、「@」符號等特殊符號,違反上述規則,請至校務資訊系統修改密碼(需等待可登 入通識教育雲後,才能登入 MyET
- \* 登入出現 "帳號不存在",代表沒有建立個人帳號,請立即聯繫語言中心
- \*使用公共電腦時,登入前不要選擇「在這部電腦上記住我的帳號與密碼」

| English-Chinese-Japanese                             |                                                                                                    |                                                                                                    | - 0 ×          |
|------------------------------------------------------|----------------------------------------------------------------------------------------------------|----------------------------------------------------------------------------------------------------|----------------|
|                                                      |                                                                                                    |                                                                                                    | 登入/註冊 🚳        |
|                                                      | 2024 長庚盃 *長庚科技大學/ 護理專業英語口/           比賽介紹           起期本代進運条學生強化護理専業與議種総成力・並使用正確而有效的方式           主辦單位           現炭料技大學 遺織故育中心・文層科技股份有限公司           比賽日期           2024.127 13:00 - 2024-12-01 23:59           比賽喝次           2           比賽寶格           全校選進条學生由田根名参加           報名方式           学業同學媒体集集生組織委員会           加關獎金/獎品           國廣獎項:           A第一名(一名) · 整款乙括           D第四菜(一名) · 整款乙括           D第四菜(一名) · 整款乙括           D第四菜(一名) · 整款乙括           如此算法, 二次 二次 二級           如此業長年長年長市長市           四次考示 美工業支援部所有完成初新商業職業業者・可選擇專業株式(一)課程總分加2- | 該大套測試套 等單線理專業與紙網與與例如・局時進升本校維理系學主學醫與紙之與他,強化與紙口紙表像他力 ○ 信用準確要人的何能器量<br>[ ⑦果标注大聲]<br>○ CGUSTTW-dizaadmin ●<br>○ 信信 仲間上記 住死的 感 解 思 認 第 | 比爾規則           |
| CON240708 Copyright (C) 2002-2024 L Labs Inc. All Ri | C.代表學校參賽獲獎,可獲得專業英文(一)課程表現加分<br>ghts Reserved.                                                                                                    |                                                                                                    | MyET 10.0.0140 |

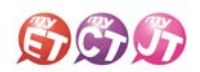

 在比賽介紹頁面,點選 "開始比賽"按鈕,依序先進入第一場跟讀賽介紹頁面,或是點選 "比 賽列表"按鈕,自由選擇進入跟讀或朗讀賽介紹頁面。
 \*系列賽名稱(2024 長庚盃 "長庚科技大學"護理專業英語口說大賽)
 \*每次點選開始比賽按鈕,皆會從第一場跟讀賽開始,可一次依序完成兩場競賽

| C 印銘大賓       C24 長皮石 *長皮科技大學* 獲理事業英語口説大賽測試賽       C24 長皮石 *長皮科技大學* 獲理事業英語口説大賽測試賽       C24 長皮石 *長皮科技大學* 獲理事業英語口説大賽測試賽         Winter       C24 長皮石 *長皮科技大學* 獲理事業英語口説大賽測試賽       C24 長皮石 *長皮科技大學* 獲理事業英語口説大賽測試算       C24 長皮石 *長皮科技大學* 獲理事業英語口説大賽測試算         Winter       C24 長皮石 *長皮科技大學* 獲理事業英語口説大賽測試算       C24 長皮石 *長皮科技大學* 獲理事業英語口説大賽測試算       C24 長皮石 *長皮科技大學* 獲理事業英語口説大賽測試算         Winter       C24 長皮石 *長皮科技大學* 獲理事業英語口説大賽加試算       C24 長皮石 *長皮科技大學* 獲理事業英語口説大賽加試算       C24 長皮石 *長皮科技大學* 獲理事業業業業業業業業業業業業業業業業業業業業業業業業業業業業業業業業業業業業                                                                                                    | 🖸 English-Chinese-Japanese<br>ତ ନ ଦ                 |                                                                                                    | - 0 ×                 |
|----------------------------------------------------------------------------------------------------|-----------------------------------------------------|----------------------------------------------------------------------------------------------------|-----------------------|
| D24 4 8 pc 8 / 6 4 pc 9 / 2 4 8 pc 9 / 2 4 8 pc | € 口說大賽                                              |                                                                                                    | ElizaAdmin 👰          |
| 僅人特別購得:<br>A.大二英文坦統所夠完成初要兩場競賽會,可獲得專業英文(一)護程總分加2分                                                                                                    |                                                     | 2024 長庚盃 * 長庚科技大學 / 護理專業英語口說大賽測試套           比賽介紹           思本吃做讓未舉主號仁讓專業與議證說地力 · 並使用正確而有效的方式學習讓專業與請與負荷吻 · 同時還分本收讓還未學主學習與請之興處 · 強化快編口讀表達和           主辦單位           現本比次算 / 導助数算中心 - 以票有以股份拘彿公司           比賽日期           2024-11-27 13:00 - 2024-12-01 25:59           比賽場名           2           比賽餐格           空切線運來將里自由現希參加           全切線理本學生最低意識人比賽專蹤做唱 · 即開始進行競賽           2           加爾美加           如何要求           如用要素           如用與標準環境上最低意識加比賽專蹤做唱 · 即開始進行競賽           如用與一一一一一一時以不通<br>四二一一一一一時以不通<br>四二一一一一一一時以不通<br>四二一一一一一一一一一一一時以不過<br>四二一一一一一一時以不過<br>四二一一一一一一時以不過<br>四二一一一一一一一時以不過<br>四二一一一一一一一時以不過<br>四二一一一一一一時以上過<br>四二一一一一一一一一一一一一一一一一一一一一一一一一一一一一一一一一一一一一 | <b>在我相比大团</b><br>比要規則 |
|                                                                                                    | CON240708 Copyright ICI 2002-2024 L Laby Inc. All R | (個人特別成年:<br>A、二二英文班話所有完成初慶所爆發業會,可讓得專業英文(一)課程總分加2分<br>B.例力不像優長與(三名);教養文數造和思規優異,與放乙紙<br>C.代授學校會養麗處,可讓得專業與文(一)課程思規加分<br>able Ferrers.                                                                                                    | Met 10.0140           |

 從系列賽的比賽介紹說明頁面,點選 "開始比賽"按鈕,會進入第一場跟讀賽的單場競賽介紹 說明頁面

| (anglan-chinese-Japanese)<br>○ ○ ○ ○<br>〇 口說大賽 |                                                                                      | ElizaAdmin |
|------------------------------------------------|--------------------------------------------------------------------------------------|------------|
|                                                | 2024 長庚盃 "長庚科大" 護理專業英語口說大賽【跟讀測試賽】                                                    | 比要规则       |
| RAILAND                                        | 比賽介紹<br>鼓勵本校讓這条學主強化讓理學奧與語聽說能力,並使用正確而有效的方式學習讓理學奧與語詞負與例句,同時提升本校讓理系學主學習英語之興趣,強化英語口語表達能力 |            |
|                                                | <b>主辦 單位</b><br>長辰科技大學通過數第中心 · 艾爾科技股份有限公司                                            |            |
| MISICA<br>朱婆蕾                                  | 比賽日期<br>2024-11-27 13:00 - 2024-12-01 23:59                                          |            |
| 88                                             | <b>參賽人數</b><br><sup>0人</sup>                                                         |            |
| 我的成績                                           | <b>比赛資格</b><br>全校職理条學生自由現名會加                                                         |            |
|                                                | <b>報名方式</b><br>參要同學時項寬線上紀名表並輸入比賽專藝板個碼,即可開始進行競奏                                       |            |
|                                                | 比賽官網<br>https://www.myet.com                                                         |            |
|                                                | 過關獎金/獎品                                                                              |            |
|                                                | #2 2 2 2 2 2 2 2 2 2 2 2 2 2 2 2 2 2 2                                               |            |

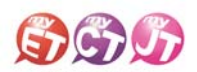

5. 只要是第一次進入跟讀或朗讀賽的任一場競賽的比賽介紹畫面,還需要點選該場競賽的 第始 比賽 按鈕,才會出現填寫報名並輸入比賽專屬授權碼畫面,只要填寫報名表並輸入比賽專用 授權碼,點選「送出」,就可開始比賽。

\*系列賽的比賽專屬授權碼: CGUSTLC1 (英文大小寫皆可) \*比賽授權碼只需在第一次進入任一場競賽時輸入並通過驗證即可

|                                                         | 2024 長庚盃 "長庚科大" 護理專業英語口說大賽 【跟讀測試賽】                                                                                                 |  |
|---------------------------------------------------------|----------------------------------------------------------------------------------------------------|--|
|                                                         | 請輸入參賽資訊                                                                                                    |  |
|                                                         | *位列<br>● 劳 ☆<br>*学利<br>● 四次 ● 二次 ● 研究所<br>*年紀<br>● □ 二 ◎ 三 ◎ 四 ◎ 項<br>*手触致碼<br>*(風奇::0912345678)<br>*電子型片<br>*(風奇::a@b.c)<br>*現唱语: |  |
| 於上方欄位填入您正確的個人信息,以方便後續成績計算<br>您沒有比賽授權碼,請回到上一頁重看比賽現站,屆前比別 | (王明第二)                                                                                                    |  |
|                                                         | <b>数</b> 30                                                                                                    |  |

5.1 從系列賽的比賽介紹頁面,點選 "開始比賽"按鈕,會依序從第一場跟讀賽開始進行,完成 第一場跟讀賽並成功上傳成績後,MyET 會自動進入兩場競賽列表畫面,只需點選 "繼續"按 鈕,就會進入第二場朗讀賽的比賽介紹頁面。(下圖為第一場跟讀賽成績上傳後畫面)

\*線上初賽期間,每次從系列賽的比賽介紹頁面,點選 "開始比賽"按鈕, MyET 會自動依序帶領先進入還未完成單場競賽的比賽介紹頁面,然後點選 "開始比賽"按鈕,開始進行該場競賽。

|                                                                   | - 0 X          |
|-------------------------------------------------------------------|----------------|
|                                                                   |                |
| 2024 長庚盃 "長庚科技大學" 護理專業英語口說大赛測試賽                                   |                |
| 最佳成績                                                              |                |
| 2024 長庚盃 "長庚科大" 道理專業英語口說大賽【銀讀剛試赛】<br>2024-11-28 09:48:17          | 69.50 >        |
| 2024 長庚盃 <sup>5</sup> 長庚科大 <sup>6</sup> 護理專業英語口說大賽【朗讀測試賽】         | 未參賽〉           |
|                                                                   | 總分 : 69.50     |
|                                                                   |                |
| 繼續                                                                |                |
|                                                                   |                |
|                                                                   |                |
|                                                                   |                |
|                                                                   |                |
|                                                                   |                |
| CON240708 Copyright (1) 2002-2024 Liabs Inc. All Rights Reserved. | MyET 10.0.0140 |

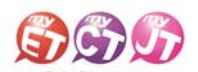

 5.2 從系列賽的比賽介紹頁面,點選"比賽列表"按鈕,可任意點選進入任一場競賽的比賽介 紹頁面,在任一場競賽的比賽介紹畫面,點選"開始比賽"按鈕,開始進行該場競賽。
 \*比賽成績計算方式為兩場比賽最高一次總分的總和。

\*跟讀賽模式為聽完 MyET 老師唸一句後,然後看著字幕跟著唸一句。

\*朗讀賽模式為聽完 MyET 老師唸完所有句子後,然後看著字幕一句一句唸。

|                                                                                                | ElizaAdmin<br>意識和個大學                                                                                                    |
|------------------------------------------------------------------------------------------------|----------------------------------------------------------------------------------------------------|
| 2024 長庚盃 "長庚科技大學" 護理專業英語口說大賽測試賽                                                                |                                                                                                    |
| 本系列賽總共有2場。以下為各場次的最佳成績,您可以自由點選進入任一場比賽再次挑戰。以獲得更好的成績。                                             |                                                                                                    |
| 總分                                                                                             | 69.5                                                                                                    |
| 2024 長庚盃 "長庚科大" 護理專業英語口說大賽【設護測試賽】<br>2024/11/27 13:00-2024/12/01 23:59                         | 69.50                                                                                                    |
| 2024 長庚盃 <sup>5</sup> 長庚科大 <sup>7</sup> 議理專業英語口說大賽【朗讀測試賽】<br>2024/11/27 13:00-2024/12/01 23:59 | 未修赛 📏                                                                                                    |
|                                                                                                |                                                                                                    |
|                                                                                                |                                                                                                    |
|                                                                                                |                                                                                                    |
|                                                                                                |                                                                                                    |
|                                                                                                |                                                                                                    |
|                                                                                                |                                                                                                    |
|                                                                                                |                                                                                                    |
|                                                                                                | 2024 長先高、"長先科大大学、道理事業英語口説大赛【訳講測試赛】         2024 長先高、"長夫科大、" 護理事業英語口説大赛【訳講測試赛】         2024 長先高、"長夫科大、" 護理事業英語口説大赛【訳講測試赛】         2024 長先高、"長夫科大、" 護理事業英語口説大赛【訳講測試赛】         2024 長先高、"長夫科大、" 護理事業英語口説大赛【訳講測試赛】         2024 長先高、"長夫科大、" 護理事業英語口説大赛【訳講測試赛】         2024 長先高、"長夫科大、" 護理事業支援回説大赛【 創講測試赛】         2024 「北ノング1320-2024/12/01 23:59 |

 在進入第一場跟讀賽的競賽畫面前,若是之前從未參加過任何 MyET 競賽,請依照就讀學校所 在地填寫賽區,點選「送出」,就會出現該場跟讀賽的開始競賽前畫面。
 \*請先選擇學校所在縣市,再來選擇學校

| glish-Chinese-Japanese                                        |        |     |                                                                                                    | -                              | 0        |
|---------------------------------------------------------------|--------|-----|----------------------------------------------------------------------------------------------------|--------------------------------|----------|
| ⊖ 口說大賽                                                        |        |     |                                                                                                    | lizaAdmin<br><sup>長原料技大學</sup> | ۲        |
|                                                               |        |     |                                                                                                    |                                |          |
| 固人 隸屬賽區                                                       |        |     |                                                                                                    |                                |          |
| 重家/地區                                                         | 台灣     |     | 8                                                                                                    |                                |          |
| 14                                                            | [      | 長奈料 | 茂等                                                                                                    |                                |          |
| 15                                                            | 机重带 •  |     |                                                                                                    |                                |          |
| 校名稱                                                           | 長辰科技大學 |     | 1                                                                                                    |                                |          |
|                                                               |        |     | ₽101-2where                                                                                                    |                                |          |
|                                                               |        |     | • MyET                                                                                                    |                                |          |
|                                                               |        |     | <pre>INF TEPERTECT.R.<br/>AURACE.TECHTYCHIC 22 CONSTRUCT.TERMINASHIDS - ANNULASINGAN EXHICAGA.<br/>NY DIANANAN ENNING</pre> | 837                            |          |
|                                                               |        |     |                                                                                                    |                                |          |
|                                                               |        |     |                                                                                                    | 5.0                            |          |
|                                                               |        |     |                                                                                                    | .44.70                         |          |
|                                                               |        |     |                                                                                                    | 波和加加                           |          |
|                                                               |        |     |                                                                                                    | 84                             |          |
|                                                               |        |     | <b>S</b>                                                                                                    |                                |          |
| 0708 Copyright (C) 2002-2024 L Labs Inc. All Rights Reserved. |        |     | -ex-Vita proder datas 19.00 areas                                                                                           | M                              | VET 10.0 |

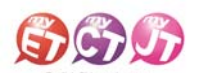

7. 在比賽過程中,只要看到"請錄音"圖示出現後,請對著麥克風把該句唸出來,並等待 MyET 進行評分,只要該句完成評分,MyET 會自動進入到比賽的下一句,線上初賽期間,可不限次數、隨時隨地的進行比賽,直到比賽時間結束為止,MyET 會以您最高的分數做為該場比賽的成績。

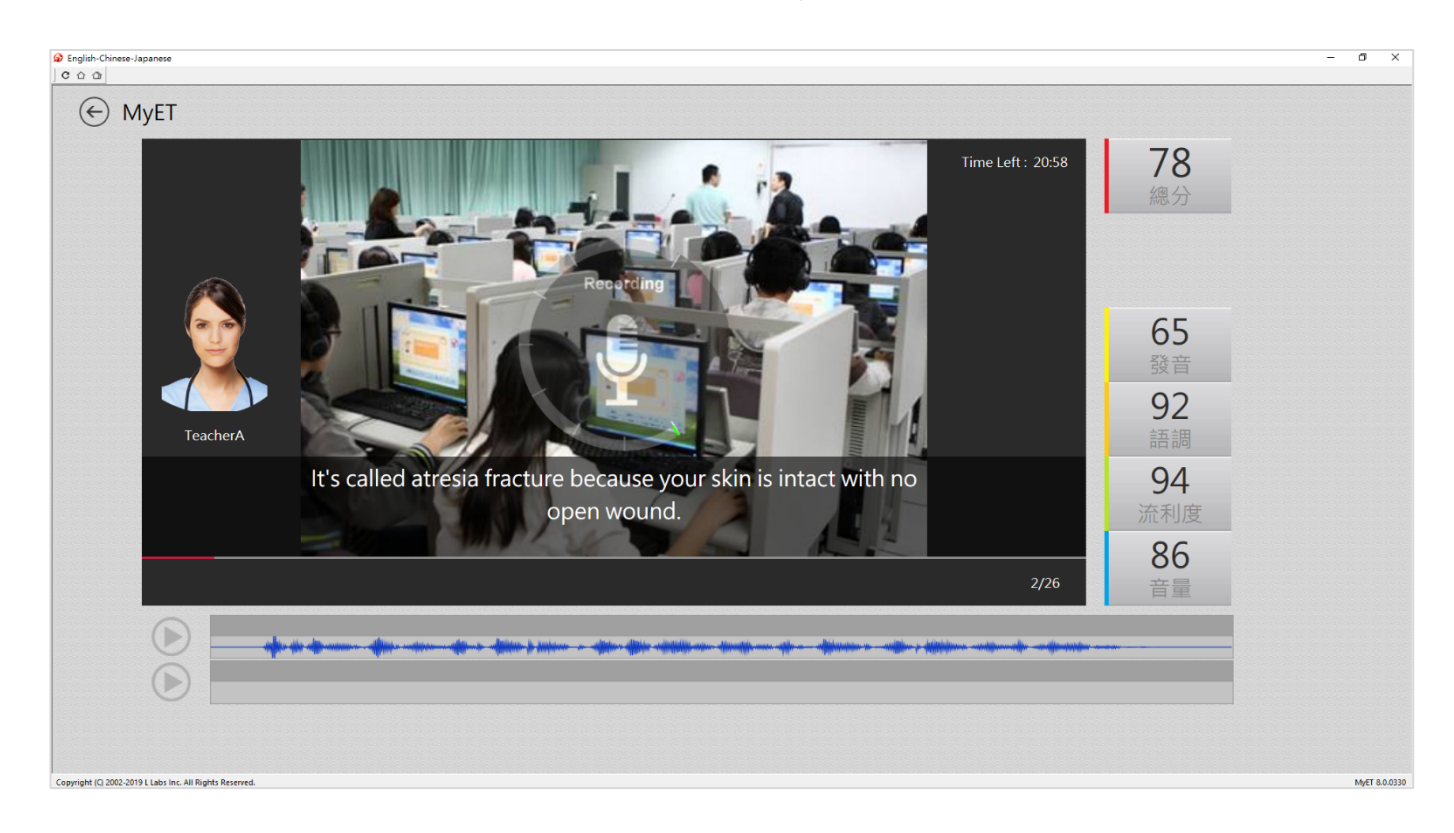

 每次完成每一場競賽的競賽文稿內容後,請靜待成績上傳到雲端,切勿在成績還未上傳並儲存 在雲端之前,就關閉軟體避免 MyET 沒有成功上傳成績。

| MyET                                                                                  | 68 <sup>0</sup><br>總分                   |
|---------------------------------------------------------------------------------------|-----------------------------------------|
|                                                                                       | 62<br>發音                                |
|                                                                                       | 50<br>語調<br>96<br>流利度                   |
| and awakening with a dry mouth or sore throat, have him/her see a doctor and find out | イの<br>音量<br>If aleep aprea is the cause |

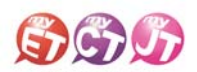

 當每次每場競賽的比賽成績上傳到雲端後,可在比賽成績畫面中,查看當次該場比賽成績及最 佳一次成績的分數,同時也可得知發音、語調等四項成績分數。

| ֎ English-Chinese-Japanese                            | - 0 ×         |
|-------------------------------------------------------|---------------|
| ◎ 口說大賽                                                |               |
| 本交成值                                                  |               |
| 總分                                                    | 60.96         |
| 發音                                                    | 56.27         |
| 3A 28                                                 | 62.69         |
| 流利度                                                   | 65.27         |
| <u>齐显</u>                                             | 71.00         |
|                                                       |               |
| 最佳成绩                                                  |               |
| 2019-09-26 18:50                                      | 60.96         |
|                                                       |               |
|                                                       |               |
|                                                       |               |
|                                                       |               |
|                                                       |               |
| Copyright (Q 2002-2019 Labs Inc. All Rights Reserved. | MyET 8.0.0330 |

10. 在線上初賽競賽期間,每次完成每一場競賽之後,MyET 會立即顯示個人每一場比賽最佳一次 總分及總分總和成績。

\*每一句總分依照四項指標百分比加權計算加總而成

| C English-Chinese-Japanese                               | - 0 X    |
|----------------------------------------------------------|----------|
| ● 口說大賽                                                   |          |
| 2024 長庚盃 "長庚科技大學" 遥理專業英語口說大賽測試賽                          |          |
| 最佳成績                                                     |          |
| 2024 長庚盃 `長庚科大" 護理專業英語口說大賽【銀讀測試賽】<br>2024-11-28 09:48:17 | 69.50 >  |
| 2024 長庚盃 "長庚科大" 護理專業英語口說大賽【朗讀測試賽】                        | 未参賽 >    |
|                                                          | 總分:69.50 |
|                                                          |          |
| 2.6                                                      |          |
|                                                          |          |
|                                                          |          |
|                                                          |          |
|                                                          |          |
|                                                          |          |

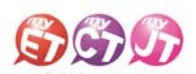

 進入系列賽跟單場競賽的比賽排行榜後,可以看到目前系列賽跟單場競賽的比賽前40名參賽 者排名,同時也可看到個人系列賽跟單場競賽的最佳成績及個人成績排名。

| Construction Chinese-Japanese                            |                                                         | - a ×                         |
|----------------------------------------------------------|---------------------------------------------------------|-------------------------------|
| ○ □ 記大賽                                                  |                                                         | муст саминана                 |
|                                                          | 艾爾訓練要                                                   | 检察作弊                          |
|                                                          | 你的最佳成績: 0.00 你的拼名: 12/12<br>與經費兒園時傳統計中,與行標單S分離更新一次,     |                               |
|                                                          | 🍢 🗈 🤗 🚥 nina<br>台灣,台中市,東海大學                             | 93.25                         |
|                                                          | Anita 台灣,新北市,私立能仁家商                                     | 93.25                         |
|                                                          | Liffany.hsu<br>台灣,台中市,中山醫學大學                            | 93.00                         |
|                                                          | ▶ 4 ■ 唐家霸王槍<br>台灣,台北市,市立北一女中                            | 92.75                         |
|                                                          | <ul> <li>5</li> <li>Mball<br/>台灣,南投聯, 阔立中興高中</li> </ul> | 89.00                         |
| State of the bar                                         | 6 Liffany.hsu<br>大陆,北京市,澳华学校                            | 88.25                         |
|                                                          | 7 mrsg<br>台灣,台北市,德明財經科技大學                               | 87.50                         |
|                                                          | 8 tracywang                                             | 87.25<br>③【注 #771章 EN X E 9.2 |
| Copright (I) 2022-3020 Liabs line. All Flights Reserved. | A 1 9                                                   | 85.25                         |

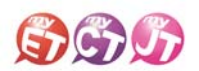

#### 錄音注意事項

\*建議在安靜的環境下比賽,避免環境噪音影響比賽成績。 \*比賽錄音過程中,不管唸錯,停頓或噪音干擾等任何情況,在該句 MyET 還未評分的情況下,若 要重唸時,一律等 MyET 出現圖一圖示後,再開始錄音。

1.當 MyET 播放老師音檔之後,出現「Recording」圖示後(參見圖一),請再開始進行錄音(音量 維持在2格半-5格)

\*注意:沒有錄音時,請讓下方音量條維持在 0.5-1.5 格)。

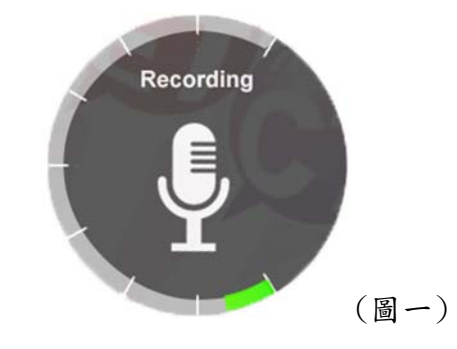

2.當 MyET 出現圖二圖示時,表示 MyET 沒有收到聲音或是錄音音量過小,造成無法分析評分,此時請等 MyET 回到圖一時,再開始進行錄音。(建議錄音時,說話音量讓音量條達到 3-6 格時, MyET 較不易發生有收不到錄音情形)。

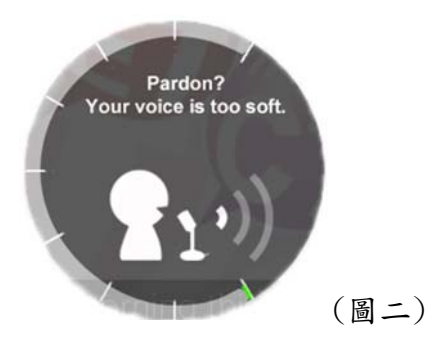

 當 MyET 出現圖三圖示時,表示環境噪音或是錄音音量過大,造成 MyET 無法分析評分,此時請 等 MyET 回到圖一時,再開始進行錄音。(建議可降低錄音音量或是將拉長麥克風與嘴巴之間的 距離,避免環境噪音的干擾)。

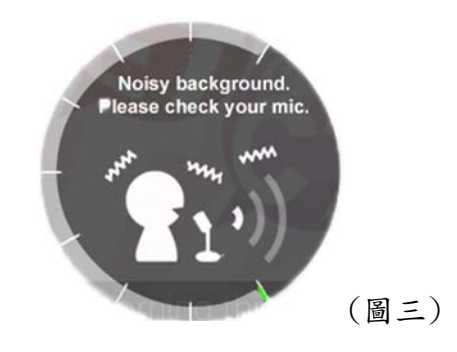

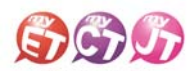

### (iPhone/Android Phone 行動版) (長庚科大競賽)

 線上初賽開始後,在開始進行初賽之前,已經完成報 名的在校學生,請先至競賽專屬網址<u>https://llabs.app.li</u> <u>nk/TWN-CGUST\_SC1594</u>下載安裝或點選開啟,啟動 裝置已安裝的最新版 MyET APP。

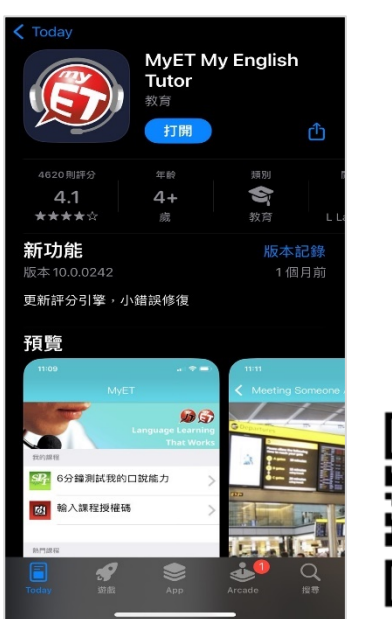

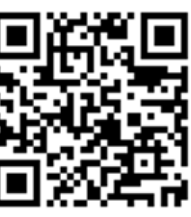

 在競賽介紹頁面,點選右上方登入,並確認是否已正確 進入「長庚科技大學」伺服器專屬入口,輸入通識教育 雲個人帳號和密碼(與校務資訊系統相同),登入 MyET
 \*密碼字元數範圍 4~16 個字元,密碼字元只能含有,「\_」、「-」、「.」、「\$」、「^」、「^」、「、」、「<」、「<」、「、」、「\$」、「,」、「^」、「<」、「<」、「、」、「\$」、「,」、「^」、「<」、「<」、「<」、「</li>
 符號等特殊符號,違反上述規則,請至校務資訊系統修改密 碼(需等待可登入通識教育雲後,才能登入 MyET
 \*登入出現,"帳號不存在",代表沒有建立個人帳號,請立即

#### <u>聯繫語言中心</u>

\*使用公共電腦時,登入前**不要選擇「在這部電腦上記住我的 帳號與密碼**」

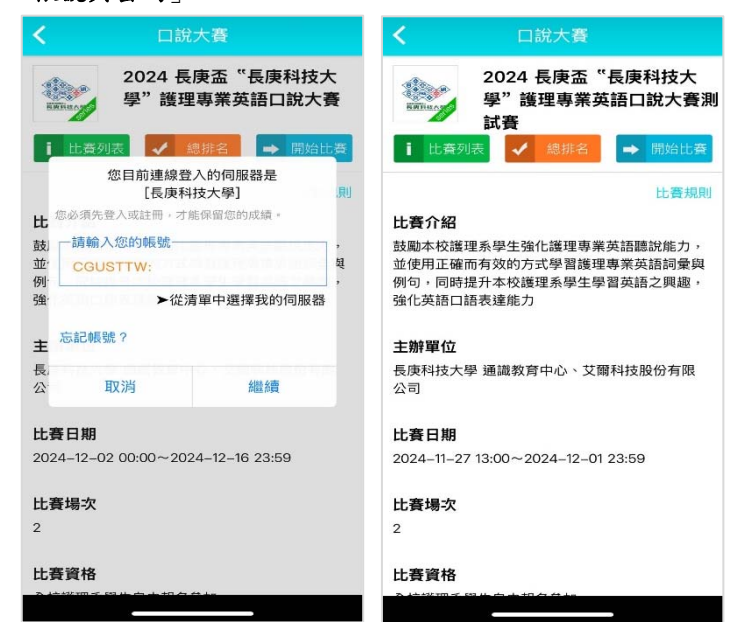

- 在比賽介紹頁面,點選 "開始比賽"按鈕,依序先進入 第一場跟讀賽介紹頁面,或是點選 "比賽列表"按鈕, 自由選擇進入跟讀或朗讀競賽介紹頁面。
  - \*系列賽名稱(<u>2024 長庚盃 <sup>\*</sup>長庚科技大學</u> 護理專業英 語口說大賽)
  - \*每次點選開始比賽按鈕,皆會從第一場跟讀賽開始,可 一次依序完成兩場競賽

| No.                              | 2024 長/<br>學"護理<br>試賽                 | 東ニー長事業英語                | 口說大賽                       |
|----------------------------------|---------------------------------------|-------------------------|----------------------------|
| 1 比赛列                            | 利表 🖌 🤮                                | 排名                      | ◆ 開始比賽                     |
|                                  |                                       |                         | 比賽規則                       |
| 比賽介紹                             |                                       |                         |                            |
| 鼓勵本校護<br>並使用正確<br>例句,同時<br>強化英語口 | 理系學生強化調<br>而有效的方式<br>提升本校護理界<br>語表達能力 | 護理專業英語<br>習護理專<br>《學生學習 | 吾聽說能力,<br>《英語詞彙與<br>英語之興趣, |
| 主辦單位                             |                                       |                         |                            |
| 長庚科技大<br>公司                      | 學 通識教育中                               | 心、艾爾科                   | 技股份有限                      |
| 比賽日期                             |                                       |                         |                            |
| 2024–11–2                        | 7 13:00~2024                          | -12-01 23               | 59                         |
| 比賽場次                             |                                       |                         |                            |
| 2                                |                                       |                         |                            |
|                                  |                                       |                         |                            |

 從系列賽的比賽介紹畫面中,點選"開始比賽"按鈕, 先進入第一場跟讀賽的單場競賽介紹畫面。

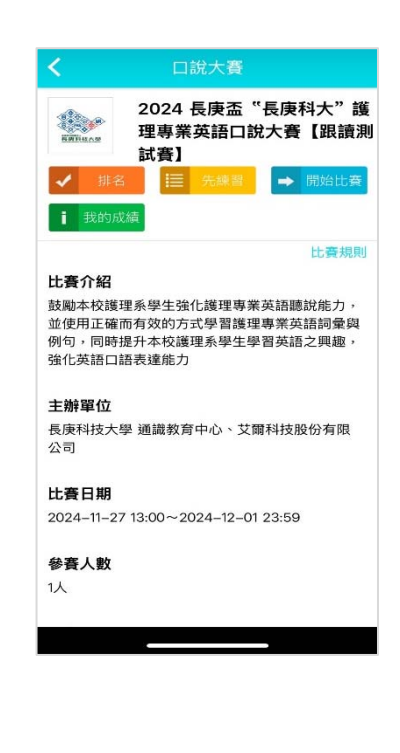

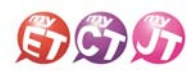

- 5. 只要是第一次進入跟讀或朗讀賽的任一場競賽的比賽 介紹畫面,還需要點選該場競賽的 "開始比賽"按鈕, 才會出現填寫報名並輸入比賽專屬授權碼畫面,只要 填寫報名表並輸入比賽專用授權碼,點選「送出」,就 可開始比賽。
  - \* 系列賽的比賽授權碼: CGUSTLC1 (英文大小寫皆可) \* 比賽授權碼只需在第一次進入任一場競賽時輸入並 通過驗證即可
    - 口說大賽 2024 長庚盃 "長庚科大" 護理專業英 語口說大賽【跟讀測試賽】 請輸入參賽資訊 •姓名 •性別 ○男○女 ○四技○二技○研究所 •年級 ○一〇二〇三〇四〇碩 •手機號碼 •(範例:0912345678) •電子郵件 \*(範例:a@b.c) •授權碼 請於上方欄位填入您正確的個人信息,以方便後續 成績計算。

5.2從系列賽的比賽介紹頁面,點選"比賽列表"按鈕,可 任意點選進入任一場競賽的比賽介紹頁面,在任一場競 賽的比賽介紹畫面,點選"開始比賽"按鈕,開始進行 該場競賽。

\*比賽成績計算方式為兩場比賽最高一次總分的總和。
\*跟讀賽為聽 MyET 老師唸一句後,看字幕跟著唸。
\*朗讀賽為聽 MyET 老師唸整篇文章後,看每句字幕唸。

| HEILAR                     | 2024 長庚益 "長<br>學"護理專業英語<br>試賽                              | 。<br>唐口說大寶             |
|----------------------------|------------------------------------------------------------|------------------------|
| 本系列賽編<br>您可以自由<br>更好的成績    | 8共有 2 場。以下為各場次<br>由點選進入任一場比賽再次<br>書。                       | 總排名<br>的最佳成績<br>挑戰,以獲得 |
| 總分                         | -                                                          | 69.5                   |
| 2024 長<br>英語口記<br>2024/11/ | 長庚盃"長庚科大"護理專<br>現大賽【跟讀測試賽】<br>/27 13:00~2024/12/01 23:59   | <b>業</b><br>69.50      |
| 2024 長<br>英語口記<br>2024/11/ | 長庚盃"長庚科大"護理専邦<br>(泉大賽【朗讀測試賽】<br>/27 13:00-2024/12/01 23:59 | 業<br>未參賽               |
|                            |                                                            |                        |
|                            |                                                            |                        |
|                            |                                                            |                        |

- 5.3從系列賽的比賽介紹頁面,點選"開始比賽"按鈕,會 6. 依序從第一場跟讀賽開始進行,完成第一場跟讀賽並成 功上傳成績後,MyET 會自動進入兩場競賽列表畫面,只 需點選 "繼續"按鈕,就會進入第二場朗讀賽的比賽介 紹頁面。(下圖為第一場跟讀賽成績上傳後畫面)
- \*線上初賽期間,每次從系列賽的比賽介紹頁面,點選 開始比賽 按鈕, MyET 會自動依序帶領先進入還未完成單場競賽的比賽介紹頁面,然後點選 開始比賽 按鈕,開始進行該場競賽。

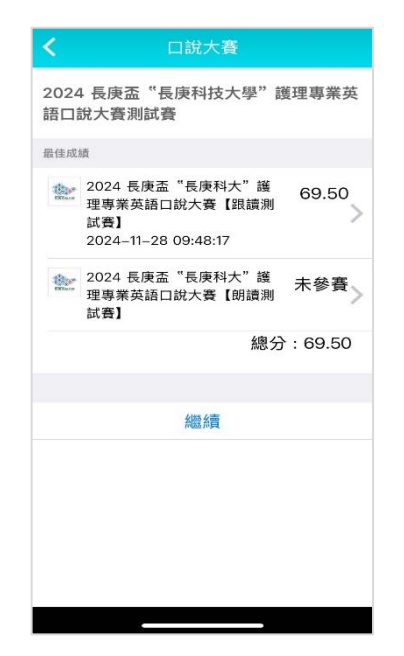

6. 在進入第一場跟讀賽的競賽畫面前,若是之前從未參加過任何 MyET 競賽,請依照就讀學校所在地填寫賽區, 點選「送出」,就會出現該場跟讀賽的開始競賽前畫面。 \*請先選擇學校所在縣市,再來選擇學校

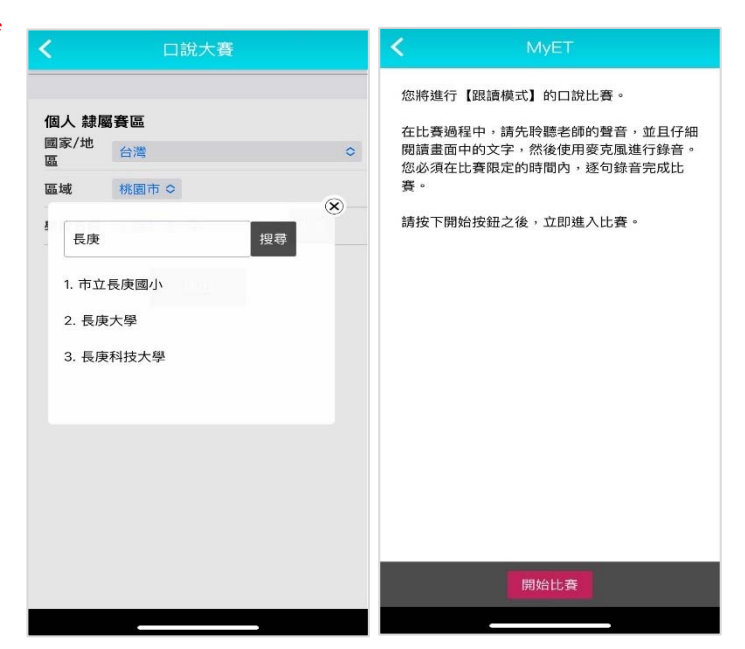

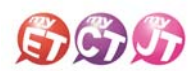

7. 在比賽過程中,只要看到"請錄音"圖示出現後,請對 著麥克風把該句唸出來,並等待 MyET 進行評分,只要 該句完成評分, MyET 會自動進入到比賽的下一句,線 上初賽期間,可不限次數、隨時隨地的進行比賽,直到 比賽時間結束為止, MyET 會以您最高的分數做為該場 比賽的成績。

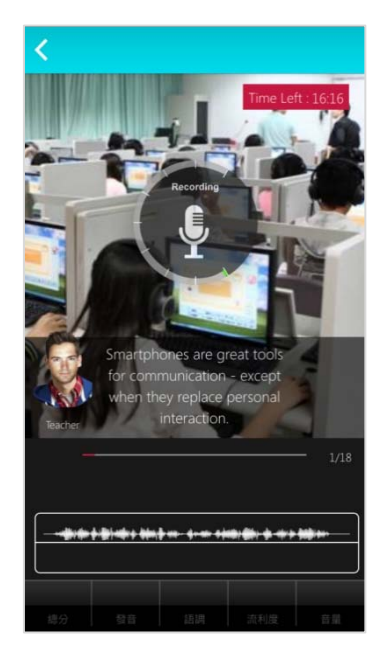

 每次完成每一場競賽的競賽文稿內容後,請靜待成績 上傳到雲端,切勿在成績還未上傳並儲存在雲端之前, 就關閉軟體避免 MyET 沒有成功上傳成績。

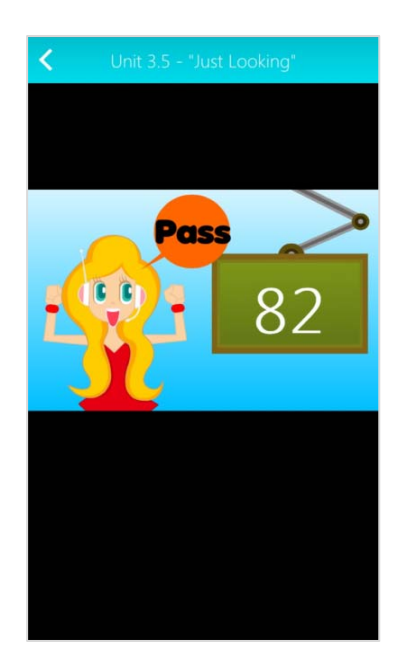

9. 當每次每場競賽的比賽成績上傳到雲端後,可在比賽成績 畫面中,查看當次該場比賽成績及最佳一次成績的分數, 同時也可得知發音、語調等四項成績分數。在線上初賽競 賽期間,每次完成每一場競賽之後,MyET 會立即顯示個人 每一場比賽最佳一次總分及總分總和成績。

\*每一句總分依照四項指標百分比加權計算加總而成 \*四項指標百分比,發音分數的50%,語調分數的20%, 流利度分數的20%,音量分數的10%

| 编心               | 77 20 |
|------------------|-------|
| ao 73            | 77.20 |
| 發音               | 82.60 |
| 語調               | 65.65 |
| 流利度              | 71.70 |
| 音量               | 83.95 |
| 最佳成績             |       |
| 2017–11–02 11:21 | 79.20 |
| 繼續               |       |
|                  |       |
|                  |       |

10. 進入系列賽跟單場競賽的比賽排行榜後,可以看到目前系列賽跟單場競賽的比賽前40名參賽者排名,同時也可看到個人系列賽跟單場競賽的最佳成績及個人成績排名。

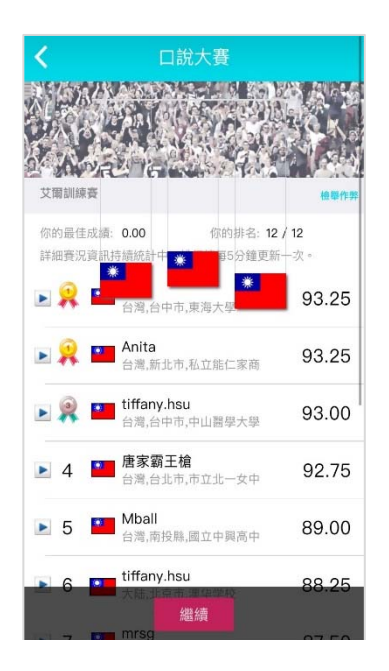